### QUICK START GUIDE | LK-B30IE

# Sewoo

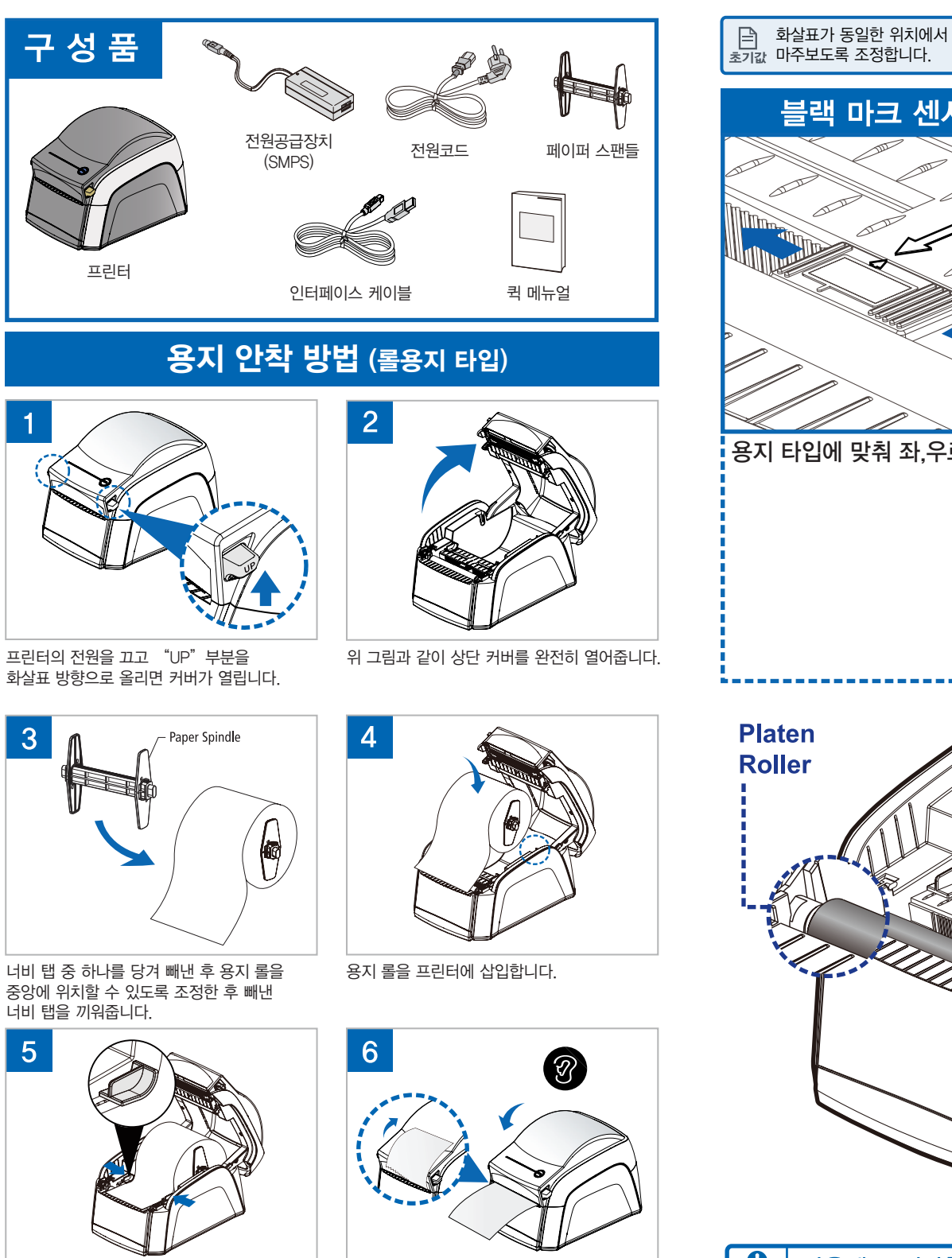

용지 폭에 맞게 페이퍼 가이드를 조절합니다.

인쇄 위치에 맞게 용지를 당긴 다음, 상단 커버를 완전히 닫을 때 닫히는 소리가 들리는지 확인합니다.

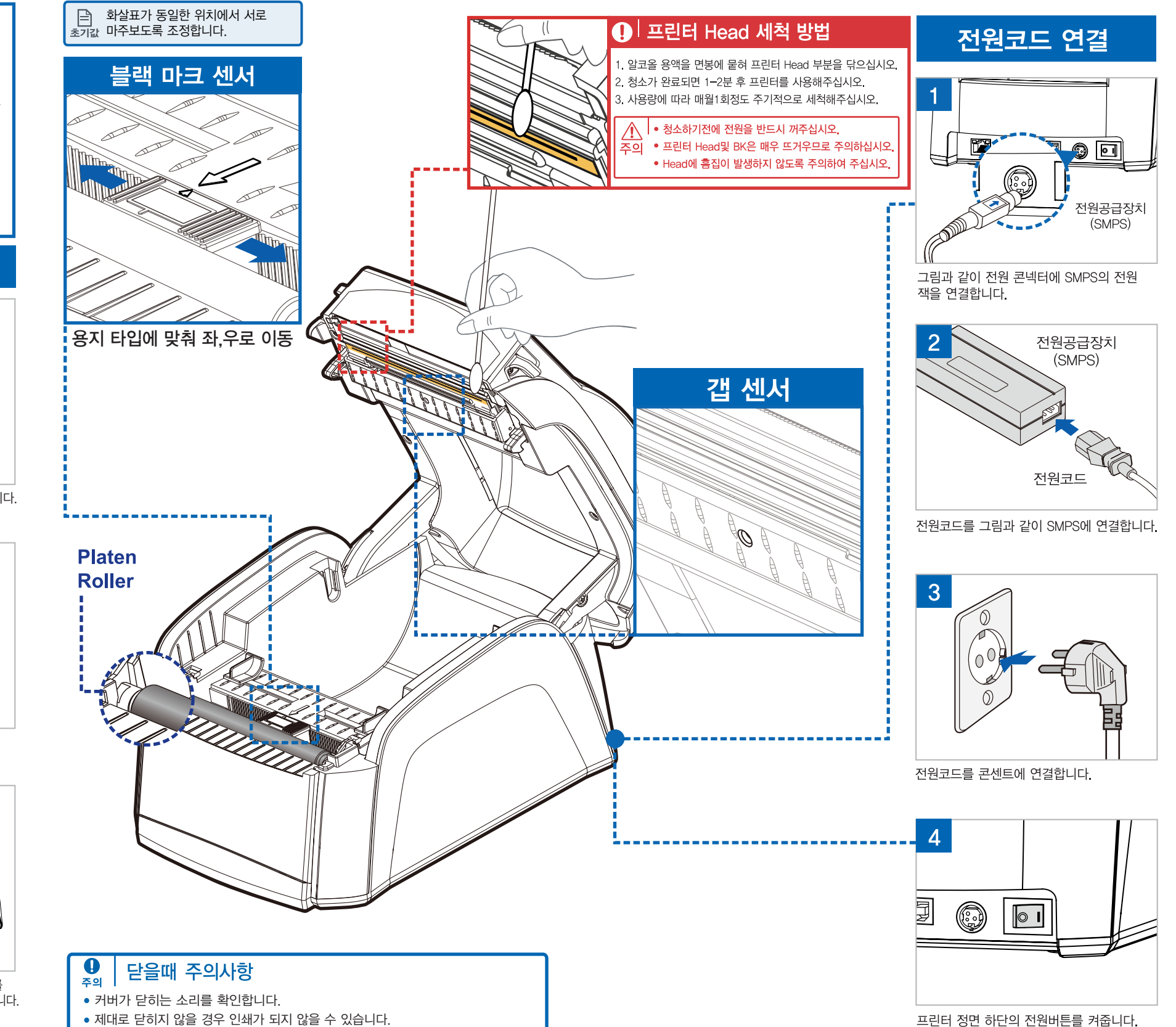

● NOTE 팬폴드 타입의 용지는 User's 메뉴얼을 확인해주세요.

## QUICK START GUIDE | LK-B30IE

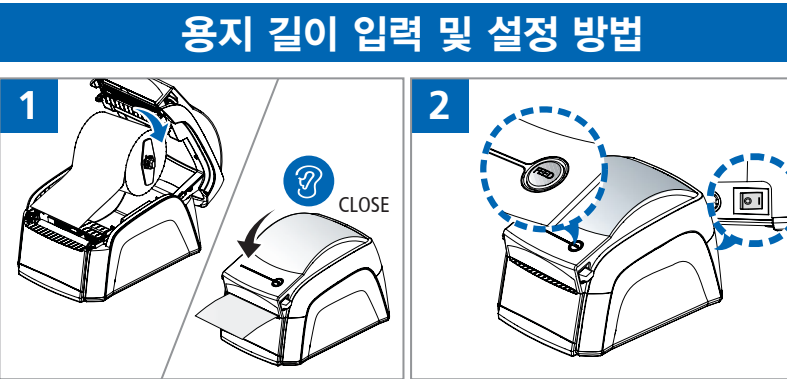

프린터 전원이 꺼진 상태에서 용지를 장착 후 'FEED' 버튼을 누른 상태에서 전원을 켭니다. 프린터 커버를 닫습니다.

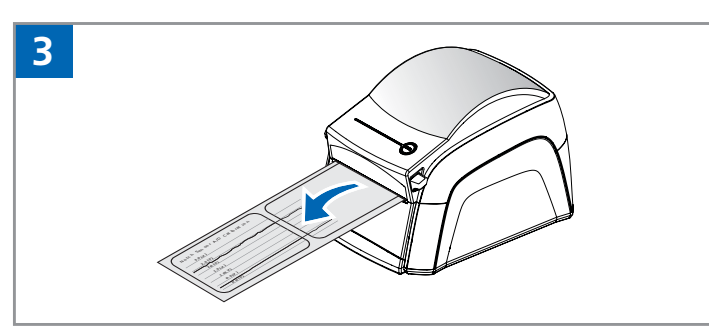

용지가 앞으로 이동하여 센서를 조정하고 저장된 용지의 그래프가 인쇄됩니다. 이 정보는 정확한 정렬을 위해 자동으로 저장되며, 그래프가 인쇄되면 전원을 껐다 키면서 READY모드로 돌아갑니다.

셀프 테스트

#### www.miniprinter.com

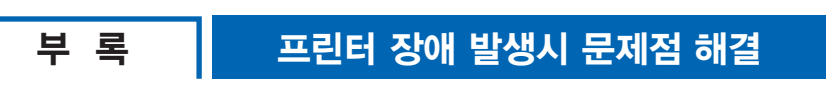

- ▶ 전원이 안 들어올 때 Adaptor와 연결이 되어 있는지 확인 후 연결에 이상이 없다면 Adaptor에 LED 점등 여부 확인
- ▶ 인쇄 명령 후 반응이 없을 시 PC와 Printer간 Cable 연결 상태 확인
- ▶ 상,하 인쇄 위치가 안 맞을 경우 용지 길이 입력 및 설정 재 실행 (Feed Button을 누르고 전원ON 실행)
- ▶ 좌.우 인쇄 위치가 안 맞을 시 Paper Width Guide를 중앙에 정렬 후 사용
- ▶ 갭의 위.아래쪽 위치를 확인 후 빈 용지가 출력되는 경우 노치 센서설정 (표준 설정 8)
- ▶ 특정 부분 출력이 안될 시 Head에 이물 여부 확인 후 제거나 세척
- ▶ 전원 실행(ON)시 작동이 안 되고 LED 점등과 "삐~삐~" 소리 발생 시 프린터 커버가 정상적으로 닫혀 있는지 확인

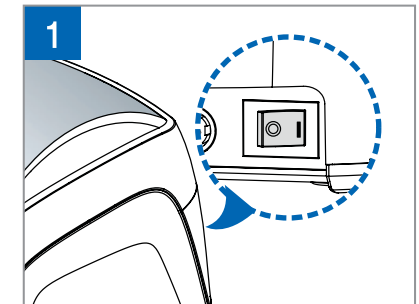

전원 스위치를 켜줍니다.

제품의 기본정보가 인쇄됩니다.

3

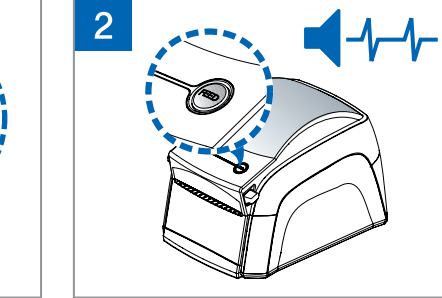

FEED버튼을 누르고 부저음이 2번 울리면 손을 뗍니다.

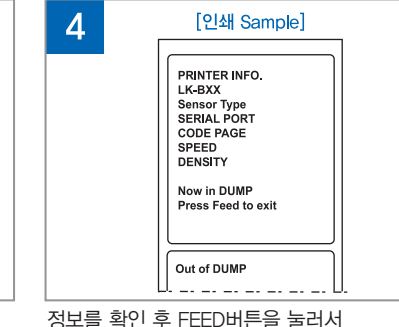

정보를 확인 후 FEED버튼을 눌러서 Out of Dump 상태로 셋팅합니다.

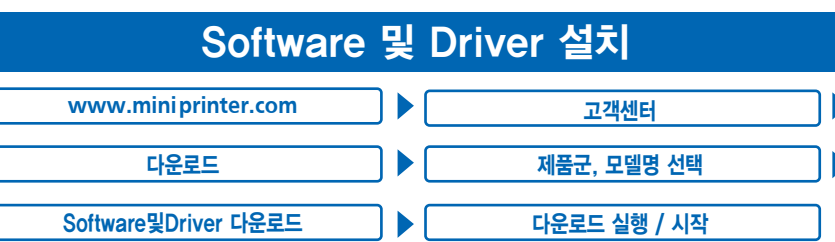

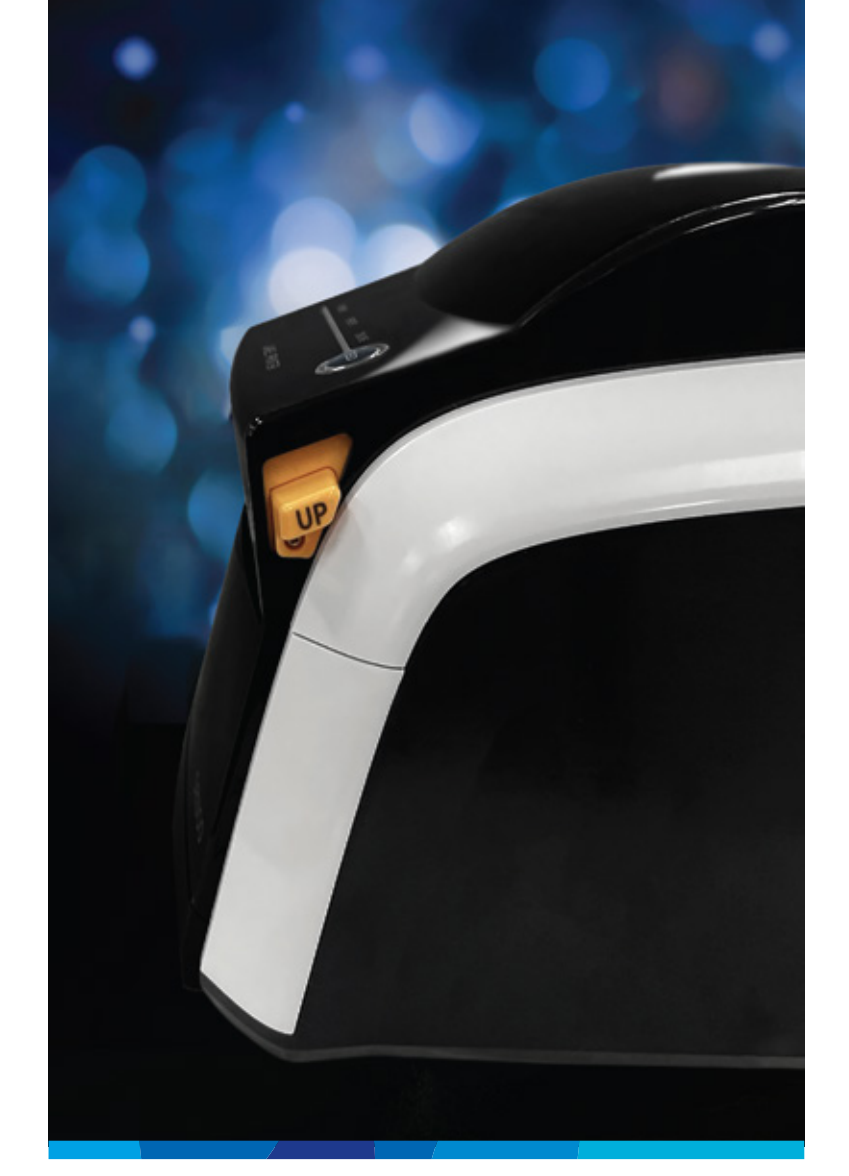

#### **QUICK START GUIDE DIRECT THERMAL LABEL PRINTER**

LK-B30IE Rev. A 08/2022

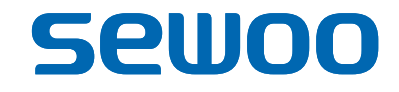

LK-B30IIE KOR

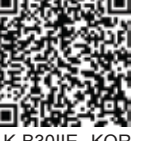